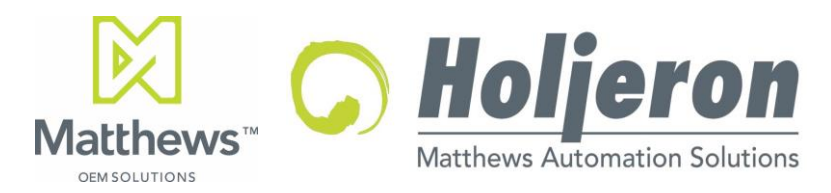

For Use with ZoneLink<sup>®</sup>.S Interface Tools and ZoneLink<sup>®</sup>.S enabled control products. APPLICATION INSTRUCTIONS

Document Date: 6/15/2018

# DESCRIPTION

ZoneLink<sup>®</sup> is Holjeron's proprietary control protocol developed to leverage off-the-shelf Cat 5 LAN cable to control a brushless DC motor driven roller.

One facet of ZoneLink<sup>®</sup> is the serial command and control protocol called ZoneLink<sup>®</sup>.S. The ZoneLink<sup>®</sup>.S protocol uses a serial link to:

- Monitor faults enabling predictive diagnostics for each component in the system.
- Set line speed either individually or globally across up to 255 zones.
- Configure several other parameters.

The ZoneLink<sup>®</sup>.S protocol used in conjunction with the ZL.S-F32 ZoneLink<sup>®</sup> Serial Interface Module or the ZTC-F64 Multi-protocol Configuration Tool enables monitoring and communication with a ZoneLink<sup>®</sup>.S network using a PC or other device with a serial or USB port.

The protocol can be accessed using either the ZoneLink<sup>®</sup>.S Interface GUI software, or by using ZoneLink<sup>®</sup>.S ASCII Commands via a terminal emulator.

#### Interface tools:

| Description                     | Part Number                                                                                         |
|---------------------------------|----------------------------------------------------------------------------------------------------|
| ZoneLink <sup>®</sup> .S Serial | ZL.S-F32                                                                                            |
| Interface Module                | (Please Note: This product is no longer<br>available and has been replaced by the ZTC-<br>F64-DOTS) |
| F64 Multi-Protocol              | ZTC-F64-DOTS                                                                                        |
| <b>Configuration Tool</b>       |                                                                                                    |
| - ZoneLink <sup>®</sup> .S Kit  |                                                                                                    |

Please refer to the datasheet for the interface tool you are using for specifications and instructions on usage, indicators, and connections. F64 Multi-Protocol Configuration Tool -ZoneLink<sup>®</sup>.S Kit (ZTC-F64-DOTS)

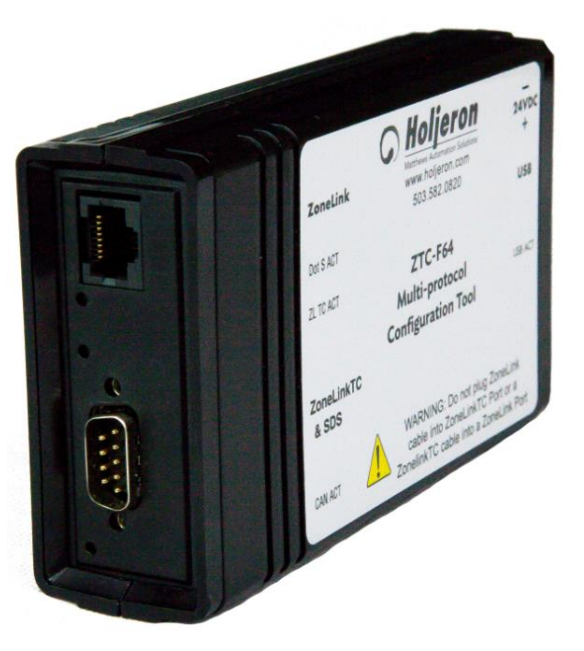

Please Note: If you intend to use the ZTC-F64 tool with both ZoneLink<sup>®</sup>.S and ZoneLink<sup>®</sup> TC installations, care must be taken to connect the device to the appropriate network.

- Connecting the ZoneLink<sup>®</sup>.S port to a ZoneLink<sup>®</sup> TC or SDS bus will result in damage to the F64 Multi-Configuration Tool.
- Connecting the ZoneLink® TC / SDS Port to a ZoneLink®.S bus using the DB9-Cat 5 Adapter may result in damage to devices on the Dot S bus.

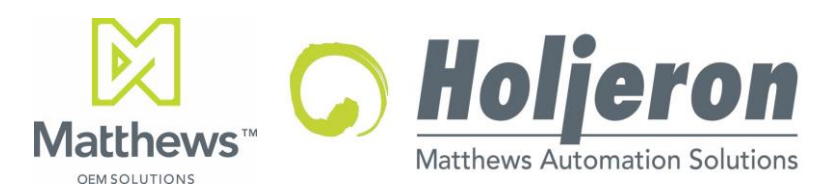

ZoneLink<sup>®</sup>.S Configuration Guide For Use with ZoneLink<sup>®</sup>.S Interface Tools and ZoneLink<sup>®</sup>.S enabled control products. APPLICATION INSTRUCTIONS

Document Date: 6/15/2018

## Summary

ZoneLink<sup>®</sup> is Holjeron's architecture for connecting control components in a conveyor system using readily available RJ-45/Cat 5 patch cables. ZoneLink<sup>®</sup>.S refers to products that support a one-wire serial communications protocol over one of the pins on the Cat 5 cable. The ZoneLink<sup>®</sup>.S technology is not meant for real-time control. Instead, it's intended for product configuration and fault reporting.

ZoneLink<sup>®</sup>.S products reduce installation time and improve system up-time. For example, instead of setting a speed pot on every motorized roller a global speed command can be generated at the discharge (or downstream) end of a line and all units on the line will automatically be configured for that speed. This significantly reduces setup time. Uptime can be improved through a series of predictive warnings regarding the state of the motor or driver card. Components can then be replaced at the next available opportunity, preventing a motor failure from causing downtime.

The ZoneLink<sup>®</sup>.S protocol supports local and global commands. A local command is for configuring an individual unit, while global commands are meant for two or more units on a system. A useful way to use the feature is to configure an entire line with global commands, then configure individual units that need to behave differently using local commands. For example, the last portion of a line may need to run faster than the rest of the line to increase a gap between products on the line. Those units in the zones that need to run faster can be configured locally to give them a higher speed.

There are two methods for configuring and monitoring ZoneLink<sup>®</sup>.S installations: Using a terminal or terminal emulator and ZoneLink<sup>®</sup>.S ASCII Commands, or using the ZoneLink<sup>®</sup>.S Interface GUI software available for download at <u>www.holjeron.com/support</u>. Both methods are explained in this document.

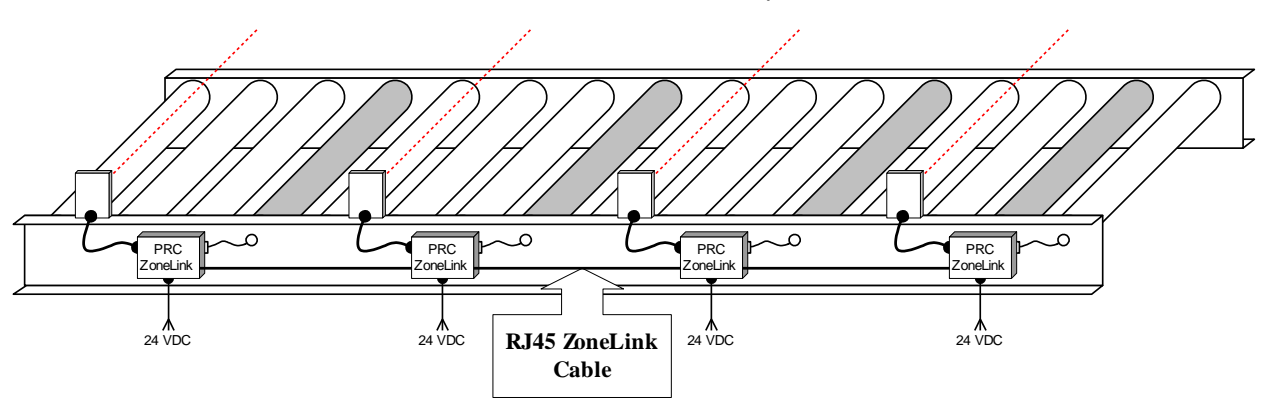

ZoneLink<sup>®</sup> Powered Roller System

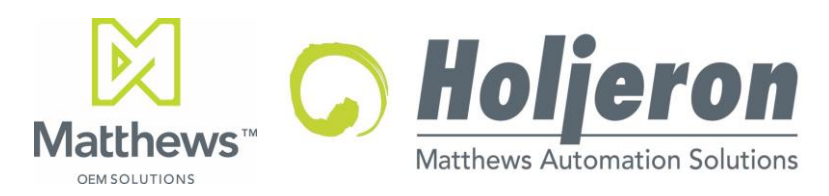

# Document Date: 6/15/2018 ZoneLink<sup>®</sup>.S Product Modeling

### ZoneLink<sup>®</sup>.S Properties

A ZoneLink<sup>®</sup>.S property is some value associated with the product. It could be a configurable value such as the speed setpoint, or it could be a read-only diagnostic value such as the motor temp. Configurable properties can be written using a PC with a serial USB port and a ZTC-F64 Multi Configuration Tool or a ZL.S-F32 serial interface. The values can be set as integers from 1-255.

For example, to change the jam timer value to 16 seconds, use the commands outlined in the ZoneLink<sup>®</sup>.S Interface Commands section of this document and the ZTC-F64 ZoneLink<sup>®</sup> Multi-protocol Configuration Tool in ZoneLink<sup>®</sup>.S mode to write the value "160" to ZoneLink<sup>®</sup>.S property ID 32.

Another way to go about this would be to enter "160" in the field for ZoneLink<sup>®</sup>.S property ID 32 using the Dot-S Interface GUI Software, as outlined in the ZoneLink<sup>®</sup>.S Interface GUI section of this document.

These tools enable configuration of individual modules, or global configuration on up to 255 connected modules simultaneously.

The sample table on the following page defines several of the properties and actions that may be available in a ZoneLink<sup>®</sup>.S product, in this case the AK121 and AH122 Zero Pressure Accumulation motor driven roller control modules. Note that all products may not support all items. Please refer to the Technical Data Sheet for the specific product you are using for the applicable table of properties.

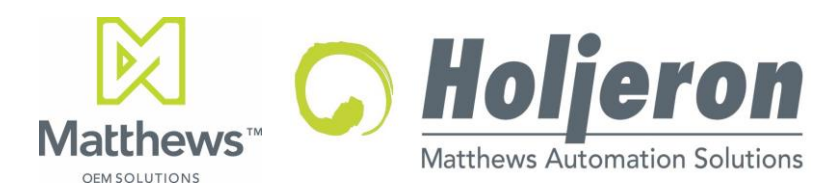

For Use with ZoneLink<sup>®</sup>.S Interface Tools and ZoneLink<sup>®</sup>.S enabled control products. APPLICATION INSTRUCTIONS

Document Date: 6/15/2018

|                | Sample ZoneLink <sup>®</sup> Attribute Table (Example: AK121/AH122) |                                                  |         |        |           |           |  |  |
|----------------|---------------------------------------------------------------------|--------------------------------------------------|---------|--------|-----------|-----------|--|--|
| Attribute<br># | Attribute Name                                                      | Description/Notes                                | Туре    | Units  | Default   | Range     |  |  |
| 0              | Product code                                                        |                                                  | Byte    | -      |           | N/A       |  |  |
| 1              | Input variable                                                      |                                                  | 4 Bytes | -      |           | N/A       |  |  |
| 2              | Output variable                                                     |                                                  | 4 Bytes | -      |           | N/A       |  |  |
| 4              | Motor serial number                                                 | Smartroller E <sup>2</sup> only.                 |         |        |           |           |  |  |
| 7              | Faults and warnings                                                 | Diagnostic Register - Instantaneous              | 2 Bytes | -      |           | N/A       |  |  |
| 8              | Faults and warnings                                                 | Diagnostic Register - Locked                     | 2 Bytes | -      |           | N/A       |  |  |
| 10             | Catalog listing                                                     |                                                  | Bytes   | -      |           | N/A       |  |  |
| 11             | Software Version                                                    |                                                  |         |        |           |           |  |  |
| 13             | Motor power                                                         | 22W/35W                                          |         |        |           |           |  |  |
| 14             | Motor poles                                                         |                                                  |         |        | 4         |           |  |  |
| 16             | Motor RPS                                                           | Revolutions per second/*60 for RPM               | Word    | RPS    |           | N/A       |  |  |
| 17             | Normal speed setpoint                                               |                                                  | Word    | RPM    | 1800      | 1 - 10000 |  |  |
| 18             | Override/Bypass speed set-<br>point                                 |                                                  | Word    | RPM    | 2400      | 1 - 10000 |  |  |
| 20             | Current setpoint                                                    | 2.6A 22W / 3.6A 35W                              | Word    | mA     | 2600/3600 | 1-8000    |  |  |
| 21             | Boosted current setpoint                                            | 3.4A 22W / 4.7A 35W                              | Word    | mA     | 3400/4700 | 1 - 8000  |  |  |
| 22             | Startup Transfer Enable                                             | 'Seek' on power up. Default is Disabled          | Byte    |        | 0         | 0-1       |  |  |
| 23             | Motor current                                                       |                                                  | Word    | mA     |           | N/A       |  |  |
| 24             | Motor temperature                                                   | 'Motor Thermistor Fault' in the Fault Table      | Word    | 0.1C   |           | N/A       |  |  |
| 25             | FET temperature                                                     | 'Controller Thermistor Fault' in the Fault Table | Word    | 0.1C   |           | N/A       |  |  |
| 26             | Acceleration rate                                                   | 600 (RPM/10ms)                                   | Word    | RPM/*  | 600       | 1 - 8000  |  |  |
| 27             | Deceleration rate                                                   | 900 (RPM/10ms)                                   | Word    | RPM/*  | 3600      | 1 - 8000  |  |  |
| 29             | Operating time                                                      | 'Design Life' in the Warning Table               | Word    | Hrs    | 0         | N/A       |  |  |
| 31             | Control mode                                                        | 0-Singulation /1-Train/2-Slave/3-Manual          | Byte    | -      | 0         | 0-3       |  |  |
| 32             | Jam timer                                                           |                                                  | Byte    | 0.1S   | 80        | 1 – 255   |  |  |
| 33             | Transfer timer                                                      |                                                  | Byte    | 0.1S   | 40        | 1 – 255   |  |  |
| 34             | Gap timer                                                           |                                                  | Byte    | 10mS   | 15        | 1 – 255   |  |  |
| 35             | Sleep timer                                                         |                                                  | Byte    | 0.1S   | 20        | 0 – 255   |  |  |
| 36             | Release timer                                                       |                                                  | Byte    | 10mS   | 25        | 0 - 255   |  |  |
| 42             | Hold Timer                                                          |                                                  | Byte    | 0.1S   | 40        | 0 - 255   |  |  |
| 43             | Supply Voltage                                                      | 'Low Supply Voltage' in the Fault Table          | Word    | 0.1V   |           | N/A       |  |  |
| 49             | Max % current limit                                                 |                                                  | Word    | %*100  | 8000      | 1 - 10000 |  |  |
| 50             | Max % stalled                                                       |                                                  | Word    | %*100  | 1000      | 1 - 10000 |  |  |
| 51             | Max no-load current                                                 |                                                  | Word    | mA     | 700       | 1 - 5000  |  |  |
| 52             | Operating life                                                      |                                                  | Word    | Hrs    | 25000     | 1 - 40000 |  |  |
| 56             | Min motor temp                                                      |                                                  | Word    | 0.1C   |           |           |  |  |
| 57             | Max motor temp                                                      |                                                  | Word    | 0.1C   |           |           |  |  |
| 60             | Line speed setpoint                                                 | SmartRoller E <sup>2</sup> only.                 | Word    | Ft/Min |           | 1 - 1000  |  |  |
| 61             | Line speed                                                          | SmartRoller E <sup>2</sup> only.                 | Word    | Ft/Min |           |           |  |  |
|                | · ·                                                                 | 0 = Disabled                                     |         |        |           |           |  |  |
| 62             | Minimum sensor current                                              | 'Photosensor Missing' in the Fault Table         | Byte    | 0.1mA  | 50        | 0-255     |  |  |

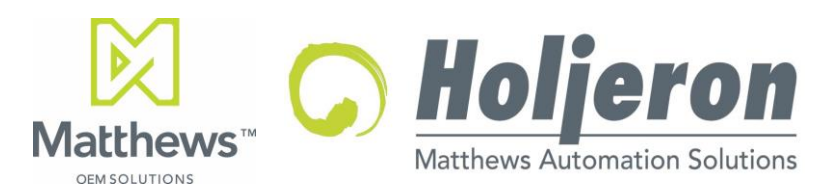

For Use with ZoneLink<sup>®</sup>.S Interface Tools and ZoneLink<sup>®</sup>.S enabled control products. APPLICATION INSTRUCTIONS

Document Date: 6/15/2018

## Hardware Details:

## **Connector Specifications**

Zero Pressure Accumulation (ZPA) applications require both upstream and downstream connections in a zone controller. ZoneLink<sup>®</sup> defines the pinouts and functions for both connectors. Between ZoneLink<sup>®</sup> modules in a typical installation, the Upstream port should be connected to the Downstream port of the next module in the network. The signal direction (input or output) varies depending on whether a connector is Upstream or Downstream.

The Interface tool (ZTC-F64 or ZL.S-F32) should always be connected to the Downstream port of the furthest downstream (based on material and signal flow) unit in the network you wish to configure.

## ZoneLink<sup>®</sup> Pin Assignments

ZoneLink<sup>®</sup> connectors are presently defined as RJ-45 connectors, with the pin assignments based on T568B standards. The function of each pin depends on the type of ZoneLink<sup>®</sup> port, as shown in the table below.

### RJ-45 Female Connector

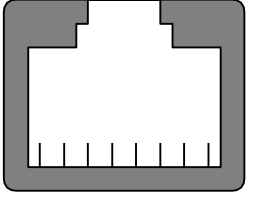

87654321

### ZoneLink<sup>®</sup> Port Pin Assignments

| Pin | Description          | Downstream Port | Upstream Port |  |
|-----|----------------------|-----------------|---------------|--|
| 1   | SENDING/Photo        | OUTPUT          | INPUT         |  |
| 2   | READY                | INPUT           | OUTPUT        |  |
| 3   | DIRECTION            | INPUT           | OUTPUT        |  |
| 4   | RUN                  | INPUT           | OUTPUT        |  |
| 5   | FAULT                | OUTPUT          | INPUT         |  |
| 6   | BYPASS <sup>1</sup>  | INPUT           | OUTPUT        |  |
| 7   | SERIAL COMMUNICATION | INPUT OUTPUT    |               |  |
| 8   | SIGNAL COMMON        |                 |               |  |

<sup>1</sup>In a ZPA Module, when BYPASS is activated all zones will immediately stop, regardless of their logic state. While in BYPASS, if RUN is activated a Slug Release will be initiated at Bypass Speed. When BYPASS is deactivated the system will return to normal operation, running until each zone is accumulated or the transfer timer elapses.

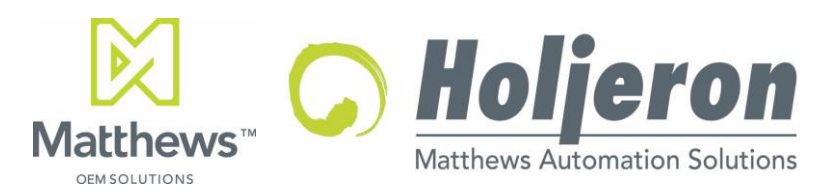

For Use with ZoneLink<sup>®</sup>.S Interface Tools and ZoneLink<sup>®</sup>.S enabled control products. APPLICATION INSTRUCTIONS

### Document Date: 6/15/2018

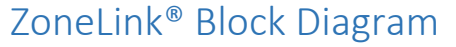

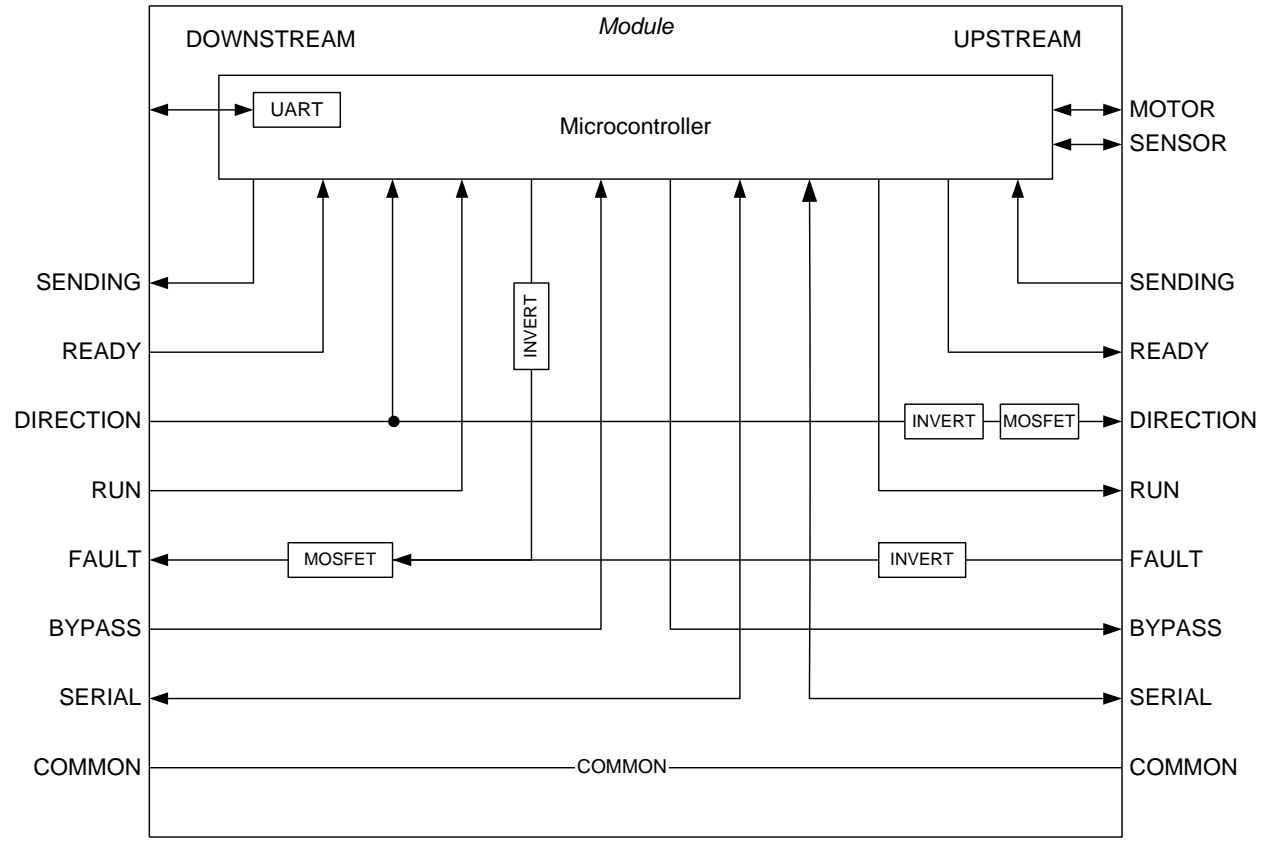

Note: Serial is for ZoneLink<sup>®</sup>.S only.

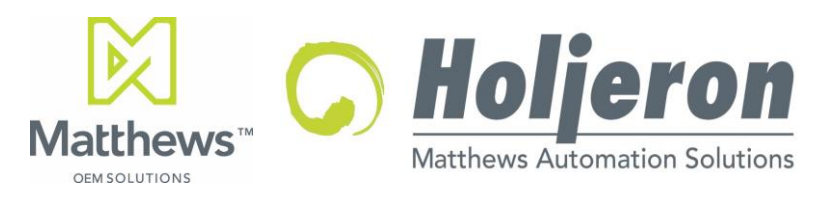

### Document Date: 6/15/2018

# ZoneLink<sup>®</sup>.S Protocol Structure

The ZoneLink<sup>®</sup>.S protocol is defined by a binary structure that is compatible with one-wire serial communications. It is based on service request/response message packets, and supports both single-unit and multi-unit service request.

All ZoneLink<sup>®</sup>.S messages contain a minimum of three (3) header bytes, followed by up to thirty-one (31) data bytes. The majority of service requests and response, however, will contain only a few data bytes, and some won't have any.

#### Header Bytes

| INDEX |       |                                |  |  |  |  |  |
|-------|-------|--------------------------------|--|--|--|--|--|
|       |       |                                |  |  |  |  |  |
| SER   | VICE  | VARIABLE ID                    |  |  |  |  |  |
|       |       |                                |  |  |  |  |  |
| REQ/  | 'RESP | RESERVED DATA LENGTH (N Bytes) |  |  |  |  |  |
|       |       |                                |  |  |  |  |  |

### Data Bytes

| DATA BYTE 1 |  |  |      |        |  |  |  |
|-------------|--|--|------|--------|--|--|--|
|             |  |  |      |        |  |  |  |
|             |  |  | DATA | BYTE 2 |  |  |  |
|             |  |  |      |        |  |  |  |
| DATA BYTE N |  |  |      |        |  |  |  |
|             |  |  |      |        |  |  |  |

INDEX The ZoneLink® product for which the message is intended, defined as the number of units upstream from the unit that is connected to a ZoneLink®.S master. A message intended for the product directly connected to would be INDEX 0, the next upstream IN-DEX 1, etc. Except for MULT-UNIT REQUESTS where INDEX is set to 255 (see below), if INDEX is > 0 then the ZoneLink®.S unit will decrement the INDEX and re-transmit the message upstream.

If the REQUEST is MULTI-UNIT, then the INDEX is the N-1 number of units to receive the message (INDEX = 5 means 6 units will receive the message), except when INDEX =255. In this case, the INDEX is never decremented, and all ZoneLink<sup>®</sup> products pass the message upstream. Thus, a MULTI-UNIT REQUEST with INDEX = 255 is a GLOBAL REQUEST.

- **SERVICE** There are three defined services: SET PROPERTY, GET PROPERTY, and METHOD.
  - 0 0 SET PROPERTY
  - 0 1 GET PROPERTY
  - 10 METHOD
  - 11 RESERVED

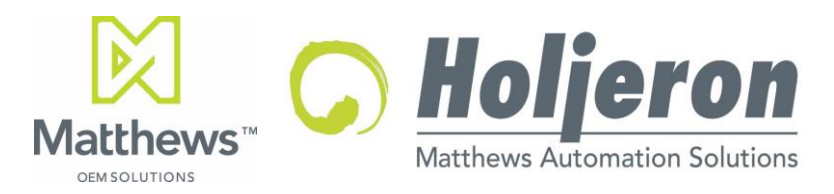

### Document Date: 6/15/2018

- VARIABLE ID The property being read or written, or the action to be executed. See the section on ZoneLink<sup>®</sup>.S Properties and Actions.
- **REQ/RSP** The REQUEST/RESPONSE field is to define the direction of the message. There are four (4) possibilities for this field: SINGLE UNIT REQUEST, MULTI-UNIT REQUEST, SINGLE UNIT RESPONSE, and SINGLE UNIT RESPONSE ERROR.
  - 00 Single Unit Request
  - 0 1 Multi-Unit Request
  - 10 Single Unit Response
  - 1 1 Single Unit Error Response

A Single Unit Response will contain data relative to the request. For example, a request to read a property value will result in the data being included in the response message.

An error response will contain a single data byte, which will be an error code from the table below:

| Error Code | Description                    |
|------------|--------------------------------|
| 0          | Incorrect Command              |
| 1          | Invalid Address                |
| 2          | Invalid Variable ID / Property |
| 3          | Read Only Property             |
| 4          | Invalid Data Length            |
| 5          | Data Out of Range              |
| 8          | EEPROM Error                   |
| 9          | Timeout                        |

**DATA LENGTH** The number of data bytes (0...31) in the message.

# Hardware / Interface Tool Setup

Holjeron has provided two tools for interfacing with ZoneLink<sup>®</sup>.S enabled modules, the ZoneLink<sup>®</sup>.S Serial Interface Module (ZL.S-F32) and the F64 Multi-Protocol Configuration Tool (ZTC-F64). Please refer to the datasheet for the interface tool you are using for specifications and instructions on usage, indicators, and connections. Both the ZL.S-F32 and ZTC-F64 interface tools require 24V Power and a standard, off the shelf CAT 5 Cable to connect to the ZoneLink<sup>®</sup>.S bus network.

Both devices can be used to access both the Dot S Interface GUI and the Dot S ASCII Protocol as described in this document.

Datasheets for these devices and all Holjeron products can be found at <a href="https://holjeron.com/support/">https://holjeron.com/support/</a>

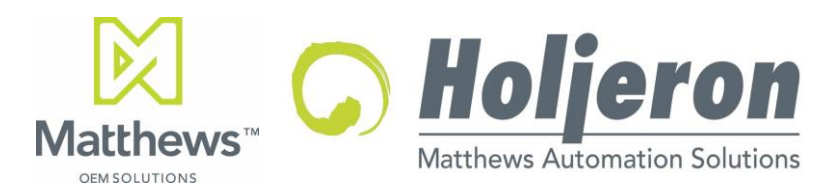

For Use with ZoneLink<sup>®</sup>.S Interface Tools and ZoneLink<sup>®</sup>.S enabled control products. APPLICATION INSTRUCTIONS

Document Date: 6/15/2018 ZoneLink<sup>®</sup>.S Interface GUI

# System Requirements

Windows PC with Windows XP or higher.

# DOT S Interface GUI Software Installation Instructions

The DotS Interface GUI Software can be downloaded from <u>https://holjeron.com/support/</u>. The .zip file should be saved to a convenient location on the host PC, and all of the files contained in the .zip file should be extracted together, all in the same folder. The folder will contain the following files:

- A Readme.txt file with pertinent info about the software.
- **DotS V2.0.exe**: This is the executable file to intiate the DotS Interface GUI program.
- Several **Device##.txt** files: These are configuration files for the various ZoneLink<sup>®</sup>.S enabled products Holjeron produces. Each file contains configurable parameters for a particular product. If the appropriate Device file is not in the same folder as the DotS.exe file, the program will not be capable of configuring the product.

Windows PCs also require the appropriate STMicroelectronics STM32 Virtual Com Port Driver to communicate with both the ZoneLink<sup>®</sup>.S Serial Interface Module (ZL.S-F32) and the F64 Multi-Protocol Configuration Tool - ZoneLink<sup>®</sup>.S Kit (ZTC-F64-DOTS).

The appropriate Virtual Com Port driver can be downloaded from <a href="https://holjeron.com/support/">https://holjeron.com/support/</a>

Extract the contents of the zip file to a convenient location on your host PC.

Go into the folder you extracted to and run the appropriate version of the driver install package, based on the version of Windows you're running.

**Windows 10 Users Please Note:** The ST Micro website and readme.txt file with the download indicate that the "native inbox driver" provided with Windows should be used, however this does currently work with our software. Please install the Windows 8 version of the driver (either 32 or 64 bit depending on your PC)

Note: As of 5/18/2018 the download package says Version 1.5.0, but once installed Device Manager will show it as Version 1.4.0

Once the ST Micro Virtual Com Port driver is installed and the DotS software is extracted, open the DotS.exe executable package to run the ZoneLink<sup>®</sup>.S Interface GUI

# Graphical User Interface

With your Interface Tool (F32 or F64) connected to your host system via USB or Serial connection, open the "DotS V2.0.exe" file.

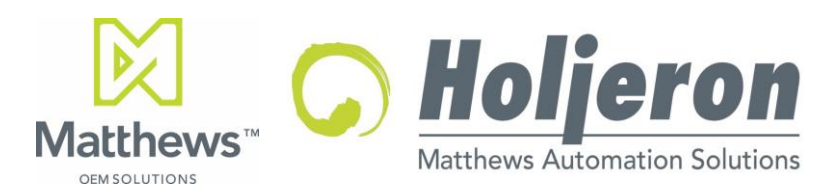

For Use with ZoneLink<sup>®</sup>.S Interface Tools and ZoneLink<sup>®</sup>.S enabled control products. APPLICATION INSTRUCTIONS

### Document Date: 6/15/2018

If you don't know what port you're using, you can use Windows Device Manager to view which port number is assibned to the SRMicroelectronics Virtual Com Port Driver (in this case COM4)

| A Device Manager                                   |  |
|----------------------------------------------------|--|
| File Action View Help                              |  |
|                                                    |  |
| TLT-H4VLPH2                                        |  |
| 🕟 🍃 Batteries                                      |  |
| 🖥 😼 Bluetooth Radios                               |  |
| ⊳                                                  |  |
| 🖟 📲 ControlVault Device                            |  |
| b 👝 Disk drives                                    |  |
| 🖥 📲 Display adapters                               |  |
| 🕨 🥼 Human Interface Devices                        |  |
| 🔈 🔚 Imaging devices                                |  |
| Intel(R) Dynamic Platform and Thermal Framework    |  |
| > - Keyboards                                      |  |
| Memory technology driver                           |  |
| Mice and other pointing devices                    |  |
| p 🖳 Monitors                                       |  |
| 🖻 💇 Network adapters                               |  |
| Portable Devices                                   |  |
| Ports (COM & LPT)                                  |  |
| Intel(R) Active Management Technology - SOL (COM3) |  |
| STMicroelectronics Virtual COM Port (COM4)         |  |
| Processors                                         |  |
| > - 🔝 Smart card readers                           |  |
| Sound, video and game controllers                  |  |
| Storage controllers                                |  |
| by the system devices                              |  |
|                                                    |  |
| <u>p</u>                                           |  |
|                                                    |  |

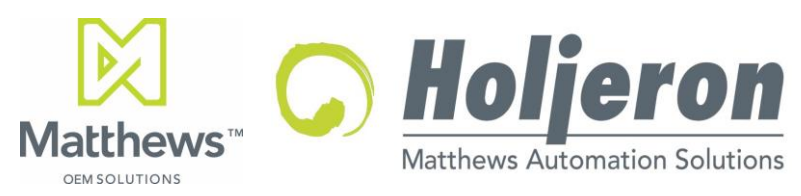

APPLICATION INSTRUCTIONS

Document Date: 6/15/2018

Choose the appropriate serial port for your Interface Tool and hit "Connect" in the Serial Port box:

| 🖳 Dot                    | S Interface GUI                              |     |                                                    |                                                             |                    |                       | -           | ×     |
|--------------------------|----------------------------------------------|-----|----------------------------------------------------|-------------------------------------------------------------|--------------------|-----------------------|-------------|-------|
| Serial<br>Port M         | Port<br>Name: COM4<br>Update<br>s: Connected | ~   | Device D<br>Product C<br>Catalog Lis<br>Software V | lata<br>iode: Unknown<br>sting: Unknown<br>Version: Unknown | Waming:<br>Faults: | s: Unknown<br>Unknown |             |       |
|                          | Disconnect                                   |     | - Device P                                         | roperties                                                   |                    | I                     | 1           |       |
| - Adapi<br>Statu<br>Name | ter<br>s: Connecte<br>e: ZL.S-F32            | d   | #                                                  | Name                                                        | Description        | Read Value            | Write Value | Write |
| Softw                    | Connect                                      |     |                                                    |                                                             |                    |                       |             |       |
| Devic<br>Curre<br>Next:  | nt: None 0                                   |     |                                                    |                                                             |                    |                       |             |       |
|                          | Connect<br>Reset to Defaults                 |     |                                                    |                                                             |                    |                       |             |       |
| R                        | eam Signals                                  | FLT |                                                    |                                                             |                    |                       |             |       |
| R                        | UN DIR                                       | ВҮР |                                                    |                                                             |                    |                       |             |       |
|                          | Update                                       |     |                                                    |                                                             |                    |                       |             |       |
|                          |                                              |     |                                                    |                                                             |                    |                       |             |       |

Make sure that the device or devices that you wish to configure are connected to your interface tool. Your Cat 5 cable should be connected to the "To Downstream" connector on the furthest Downstream device in your bus network.

Hit "Connect" in the Device Address box to load the Device Properties for your device or bus. The DotS Interface GUI will load all of the device properties, with non-configurable settings greyed out.

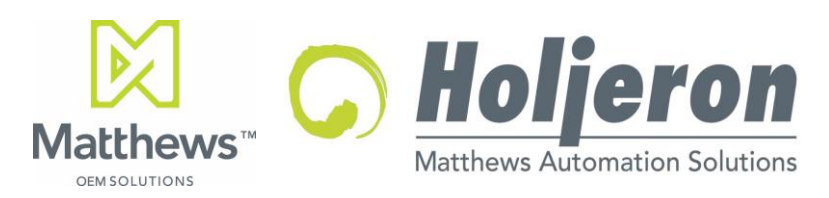

For Use with ZoneLink<sup>®</sup>.S Interface Tools and ZoneLink<sup>®</sup>.S enabled control products. APPLICATION INSTRUCTIONS

#### Document Date: 6/15/2018

| DotS Interface GUI             |                                                                                             |                                      |                      |               |              |
|--------------------------------|---------------------------------------------------------------------------------------------|--------------------------------------|----------------------|---------------|--------------|
| Serial Port<br>Port Name: COM4 | Device Data<br>Product Code: 21<br>Catalog Listing: ZL3.S-AK12<br>Software Version: 255.5.2 | Warnings:<br>22-1001 Faults:         | 00001000<br>00000100 |               |              |
| Status: Connected              | Device Properties                                                                           |                                      |                      |               |              |
| Disconnect                     | # Name                                                                                      | Description                          | Read Value           | Write Value   | Write        |
| Adapter<br>Status: Connected   | 5 Missing Cable Fault Enbl                                                                  | Detects Zonelink communication       | 1                    | 1             | Sinale Al 🔺  |
| Name: ZL.S-F32                 | 13 Motor Power                                                                              | Motor Mechanical Power Rating -      | 35                   | 35            | Sinale All   |
| Software Version: 170.5.0      | 14 Motor Poles                                                                              | Number of motor poles                | 4                    | 4             | Sinale All   |
| Connect                        | 16 Motor Speed                                                                              | Motor Speed in Revolutions per       | 0                    | 0             | Sinale All   |
| Device Address                 | 17 Normal Speed Setpt                                                                       | Normal Run Speed in Revolutions      | 1800                 | 1800 🜲        | Sinale Al    |
| Next: 14                       | 18 Bypass Speed Setpt                                                                       | Bypass Speed when BYPASS active      | 1200                 | 1200 🜲        | Sinale All   |
| Ground                         | 20 Normal Current Setpt                                                                     | Normal Current Setpoint in mA        | 3600                 | 3600 🜲        | Sinale All   |
| Connect                        | 21 Boosted Current Setpt                                                                    | Boosted Current Setpoint in mA       | 4700                 | 4700 🜲        | Sinale All   |
| Reset to Defaults              | 22 Startup Transfer Enbl                                                                    | Enables "seek" on startup to run the | 1                    | 1             | Sinale All   |
| Upstream Signals               | 23 Motor Current                                                                            | Motor Current Description            | 3                    | 3             | Sinale All   |
| RTS CTS FLT                    | 24 Motor Temp                                                                               | Motor Temp Description               | 19.9                 | 19.9          | Sinale All   |
|                                | 25 FET Temp                                                                                 | FET Temp Description                 | 37.3                 | 37.3          | Sinale All   |
| RUN DIR BYP                    | 26 Accel Rate                                                                               | Accel Rate Description               | 600                  | 600 🖨         | Sinale All   |
| Update                         | 27 Decel Rate                                                                               | Decel Rate Description               | 900                  | 900 🜲         | Sinale All   |
|                                | 29 Operating Time                                                                           | Operating Time Description           | 0                    | 0             | Sinale All   |
|                                | 31 Control Mode                                                                             | Control Mode Description             | Singulation          | Singulation - | Single All - |
|                                |                                                                                             |                                      |                      |               |              |

In order to change a setting, modify the value in the "Write Value" column. Hit the "Single" button in the "Write" column to write only to the unit specified in the "Device Address" box in the left pane, or hit "All" to write that value to all of the units on the bus.

Details on configurable settings for specific products can be found in product data sheets available from <a href="https://holjeron.com/support/">https://holjeron.com/support/</a>

Need more help? Contact us at support@holjeron.com or 855.804.6828

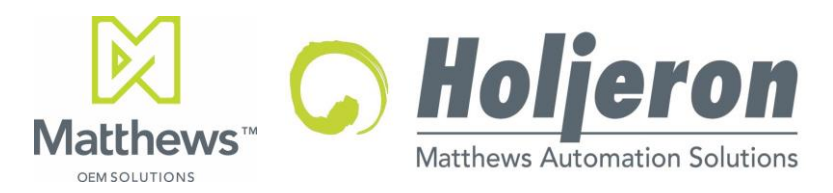

## Document Date: 6/15/2018 ZoneLink<sup>®</sup>.S ASCII Protocol

The ASCII ZoneLink<sup>®</sup>.S commands are used with ZoneLink<sup>®</sup>.S Interface units to configure and control ZoneLink<sup>®</sup>.S Properties and Actions, as well as ZPA logic signals.

# System Requirements

Any terminal or terminal emulation device (such as a PC, Tablet, or Mobile Device with terminal software) which has either an available USB port or an RS-232 port. In the case of an RS-232 port, it should be configured to 9600bps, 8 data bits, no parity, 1 start bit, 1 stop bit (Abbreviated: 9600-8N1).

### ZoneLink<sup>®</sup>.S Commands

These commands are used to read or write values to connected devices on the ZoneLink® network.

#### **Basic Commands**

| <cr></cr> | Carriage Return (ASCII 13) is used to terminate all commands.                            |
|-----------|------------------------------------------------------------------------------------------|
| ?         | Returns brief ZoneLink <sup>®</sup> .S Interface command protocol summary as shown here: |

| 2 |                                  |                                                                                                    |
|---|----------------------------------|----------------------------------------------------------------------------------------------------|
| • | \$Pn?<br>Pn?<br>xPn?             | Read property n from interface.<br>Read property n from unit 0.<br>Read property n from unit x.                                        |
|   | Pn=v<br>xPn=v<br>*Pn=v<br>*xPn=v | Write property n to unit 0.<br>Write property n to unit x.<br>Write property n to all units.<br>Write property n to units 0 through x. |
|   | An<br>xAn<br>*An<br>*xAn         | Request action n in unit 0.<br>Request action n in unit x.<br>Request action n in all units.<br>Request action n in units 0 through x. |
|   | \$Usss?<br>\$Usss=b<br>sss=RUN,  | Read upstream signal state from interface.<br>Write upstream signal state to interface.<br>DIR,BYP,CTS,RTS,FLT,ALL                     |
| X | Q<br>DK                          | Leave F32 emulation mode.                                                                                                    |

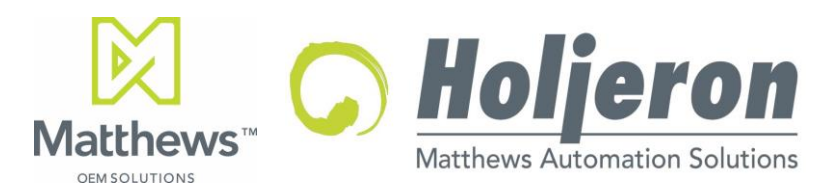

For Use with ZoneLink<sup>®</sup>.S Interface Tools and ZoneLink<sup>®</sup>.S enabled control products. APPLICATION INSTRUCTIONS

Document Date: 6/15/2018

#### Read Commands:

Use these commands to view the value that a property is currently set to.

After these commands are processed, the value assigned to that property will be displayed.

- \$Pn? Read property n from the ZoneLink<sup>®</sup>.S Interface units. (ZTC-F64 or ZL.S-F32)
- Pn? Read property n from unit 0.
- xPn? Read property n from unit x.

Device specific properties are detailed in the ZoneLink<sup>®</sup>.S Attribute Table within the product data sheet for each specific module available from <u>https://holjeron.com/support/</u>.

#### Example:

Read value of Property 10 (Catalog Listing) on unit 0:

#### P10? P10="ZL3.S-AH122"

For the interface units (ZL.S-F32 and ZTC-F64) the following readable properties are available:

| Property | Description         | Туре      | DATA   |
|----------|---------------------|-----------|--------|
| 0        | Product Code        | Read Only | String |
| 10       | Device Name / Model | Read Only | String |
| 11       | Software Version    | Read Only | String |

#### Example:

Read value of Property 10 (Catalog Listing) on the Interface:

\$P10? \$P10="ZL.S-F32"

#### Write Commands:

Use these commands to set the value of a property.

- Pn=v Write value v to property n on unit 0.
- xPn=v Write value v to property n on unit x.
- \*Pn=v Write value v to property n on all units.
- \*xPn=v Write value v to property n on units 0 through x.

After these commands are processed, a status code from the table below will be returned:

| Status Code | Description                                                       |  |  |  |
|-------------|-------------------------------------------------------------------|--|--|--|
| ОК          | Single Unit write command successfully accepted and acknowledged. |  |  |  |
|             | OR                                                                |  |  |  |
|             | Multiple unit command was successfully accepted and sent.         |  |  |  |
| Error0      | Syntax Error – Command not processed                              |  |  |  |
| Error1      | Invalid Service Request or Address                                |  |  |  |
| Error2      | Invalid Variable ID or Property                                   |  |  |  |
| Error3      | Read Only Property                                                |  |  |  |
| Error4      | Invalid Data Length                                               |  |  |  |
| Error5      | Data Out of Range                                                 |  |  |  |
| Error8      | EEPROM Error                                                      |  |  |  |
| Error9      | Timeout                                                           |  |  |  |

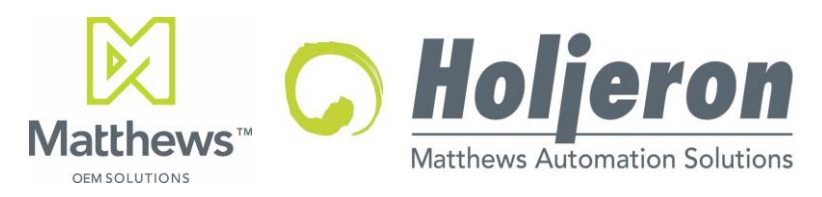

For Use with ZoneLink<sup>®</sup>.S Interface Tools and ZoneLink<sup>®</sup>.S enabled control products. APPLICATION INSTRUCTIONS

Document Date: 6/15/2018

#### Example:

Set Property 17 (Normal Speed Setpoint) to 2000 RPM:

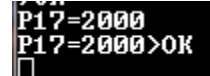

#### **Action Commands:**

If device specific actions are available, they will be detailed in the product data sheet for each specific module.

After these commands are processed, a status code from the table above under Write Commands will be returned.

- An Request action n on unit 0.
- xAn Request action n on unit x.
- \*An Request action n on all units.
- \*xAn Request action n on units 0 through x.

#### Signal State Commands:

Use these commands to write or read signal states to or from the I/O channels of the interface

- \$Usss? Read upstream signal state from interface.
- \$Usss=b Write upstream signal state to interface and return status code

sss=RUN, DIR, BYP, CTS, RTS, FLT, or ALL based on the table below.

- Us=0 Signal Inactive (floating high)
- Us=1 Signal Activated (pulled low)

| Signal         | Bit Number    | ZoneLink <sup>®</sup> Signal      | Upstream Port | Downstream Port |
|----------------|---------------|-----------------------------------|---------------|-----------------|
| RUN            | 1 – Far Right | Run                               | Output        | Input           |
| DIR            | 2             | Direction – Reversed from config- | Output        | Input           |
|                |               | ured direction when activated     |               |                 |
| ВҮР            | 3             | Bypass                            | Output        | Input           |
| CTS            | 4             | Clear-To-Send (Ready)             | Output        | Input           |
| SND            | 5             | Sending                           | Input         | Output          |
| FLT            | 6 – Far Left  | Fault                             | Input         | Output          |
| ALL -Read Only | All 6 Above   | All 6 Above                       | All 6 above   | All 6 above     |

#### Examples:

Check whether upstream RUN signal is active:

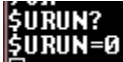

This response indicates that the bit for RUN is set to 0, meaning the RUN signal is not active on the device directly upstream of the interface

Check all six signal states:

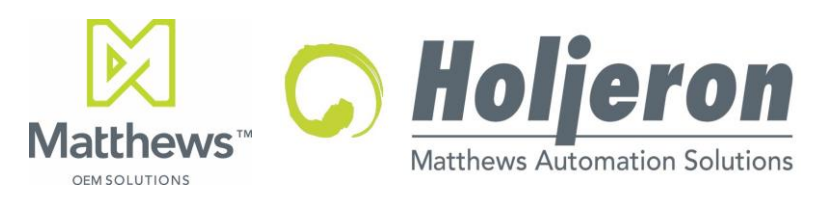

Document Date: 6/15/2018 \$UALL? \$UALL=100000

This response indicates that all the signals are inactive (bit set to 0) except the far-left bit which is FLT. This indicates that RUN is OFF, Direction is default, Bypass is not active, Clear to Send is not active, Sending is not active, Fault is active.

Details on configurable settings for specific products can be found in product data sheets available from <a href="https://holjeron.com/support/">https://holjeron.com/support/</a>

Need more help? Contact us at <a href="mailto:support@holjeron.com">support@holjeron.com</a> or 855.804.6828

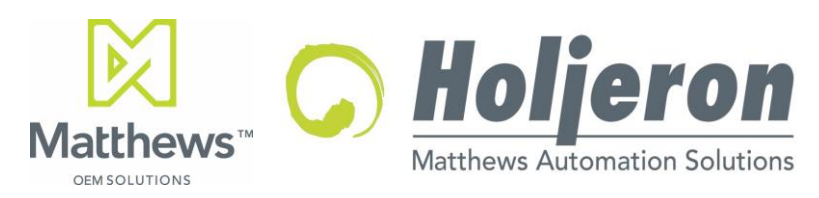

Document Date: 6/15/2018

## IMPORTANT INFORMATION AND DISCLAIMERS

1. MATTHEWS AUTOMATION SOLUTIONS (AND ANY CONTRIBUTOR) MAKES NO WARRANTIES WITH REGARD TO THIS ZoneLink® SPECIFICATION ("SPECIFICATION"), AND IN PARTICULAR DOES NOT WARRANT OR REPRESENT THAT THIS SPECIFICATION OR ANY PRODUCTS MADE IN CONFORMANCE WITH IT WILL WORK IN THE INTENDED MANNER. NOR DOES HOLJERON (OR ANY CONTRIBUTOR) ASSUME RESPONSIBILITY FOR ANY ERRORS THAT THE SPECIFICATION MAY CONTAIN OR HAVE ANY LIABILITIES OR OBLIGATIONS FOR DAMAGES INCLUDING, BUT NOT LIMITED TO, SPECIAL, INCIDENTAL, INDIRECT, PUNITIVE, OR CONSEQUENTIAL DAMAGES WHETH-ER ARISING FROM OR IN CONNECTION WITH THE USE OF THIS SPECIFICATION IN ANY WAY.

2. NO REPRESENTATIONS OR WARRANTIES ARE MADE THAT ANY PRODUCT BASED IN WHOLE OR IN PART ON THE ABOVE SPECIFICATION WILL BE FREE FROM DEFECTS OR SAFE FOR USE FOR ITS INTENDED PURPOSE. ANY PERSON MAKING, USING OR SELLING SUCH PRODUCT DOES SO AT HIS OR HER OWN RISK.

3. THE USER OF THIS SPECIFICATION HEREBY EXPRESSLY ACKNOWLEDGES THAT THE SPECIFICATION IS PROVIDED AS IS, AND THAT HOLJERON CORPORATION (AND ANY CONTRIBUTOR) MAKES NO REPRESENTATIONS, EXTENDS ANY WARRANTIES OR ANY KIND, EITHER EXPRESS OR IMPLIED, ORAL OR WRITTEN, INCLUDING ANY WARRANTY OF MERCHANTABILITY OR FITNESS FOR A PARTICULAR PURPOSE, OR WARRANTY OR REPRESENTATION THAT THE SPECIFICATION OR ANY PRODUCT OR TECHNOLOGY UTILIZING THE SPECIFICATION OR ANY SUBSET OF THE SPECIFICATION WILL BE FREE FROM ANY CLAIMS OF INFRINGEMENT OF ANY INTELLECTUAL PROPERTY, INCLUDING PATENTS, COPYRIGHT AND TRADE SECRETS NOR DOES HOLJERON (OR ANY CONTRIBUTOR) ASSUME ANY OTHER RESPONSIBILITIES WHATSOEVER WITH RESPECT TO THE SPECIFICATION OR SUCH PRODUCTS.

4. A LICENSE IS HEREBY GRANTED TO COPY AND REPRODUCE THIS SPECIFICATION FOR ANY PURPOSE PROVIDED THIS "IMPORTANT INFORMATION AND DISCLAIMERS" SECTION (PARAGRAPHS 1-4) IS PROVIDED IN WHOLE. NO OTHER LICENSE, EXPRESS OR IMPLIED, BY ESTOPPEL OR OTHERWISE, TO ANY OTHER INTELLECTUAL PROPERTY RIGHTS IS GRANTED HEREIN.

Copyright © 2018 Matthews Automation Solutions. All rights reserved.

Other product and corporate names may be trademarks or registered trademarks of other companies, and are used only for explanation and to the owners' benefit, without intent to infringe.

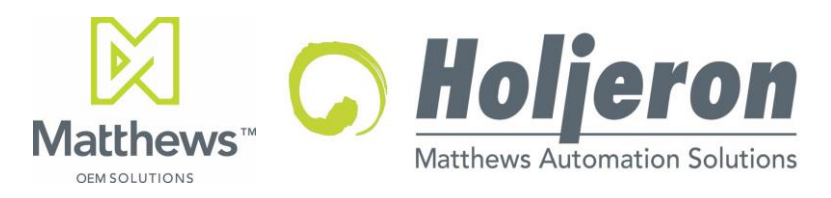

For Use with ZoneLink<sup>®</sup>.S Interface Tools and ZoneLink<sup>®</sup>.S enabled control products. APPLICATION INSTRUCTIONS

Document Date: 6/15/2018

# EMERGENCY STOPS AND SAFETY RELAYS

It is generally considered good safety practice to have Estop and/or safety relays/controllers installed in any conveyor system, especially one with multiple control system voltages. Many state and local regulations/codes require them. Please consult qualified personnel who plan and design safety equipment for machines and systems and are familiar with the regulations governing safety in the workplace and accident prevention.

## Warranty/Remedy

Seller warrants its products to be free from defects in design, material and workmanship under normal use and service. Seller will repair or replace without charge any such products it finds to be so defective on its return to Seller within 18 months after date of shipment by Seller. The foregoing is in lieu of all other expressed or implied warranties (except title), including those of merchantability and fitness for a particular purpose. The foregoing is also purchaser's sole remedy and is in lieu of all other guarantees, obligations, or liabilities or any consequences incidental, or punitive damages attributable to negligence or strict liability, all by way of example.

While Holjeron provides application assistance, personally and through our literature, it is up to the customer to determine the suitability of the product in the application.

All information contained herein, including illustrations, specifications and dimensions, is believed to be reliable as of the date of publication, but is subject to change without notice.

## **Complementary Products**

Holjeron manufactures a complete line of smart conveyor controls and device for use with SDS fieldbus networks. To complete your system, have you considered:

- ZoneLink®3 ZPA Controllers for Microrollers and SmartRollers
- ZoneLink®.S Control Modules for 22W and 35W Microrollers w/ Aux I/O
- ZoneLink®TC ZPA Controllers for Microrollers and SmartRollers
- BusBlock I/O and Control Modules for SDS networks
- Custom designed SDS control devices

To request pricing and availability, or to place an order: Phone: 503.582.0820 Toll Free: 855.804.6828 E-mail: General info: <u>info@holjeron.com</u> Sales: <u>sales@holjeron.com</u> Support issues: <u>support@holjeron.com</u>

Holjeron 27520 SW 95th Ave. Wilsonville OR 97070

www.holjeron.com

### About Holjeron

Our products are all designed and produced by us If you need customized solutions, we can do it. We give you the technology that best suits your needs. We understand Common Industrial Protocols (CIP) such as DeviceNet and Ethernet/IP, as well as CANOpen and Smart Distributed System (SDS.) Our engineers can supply the distributed I/O solutions that meet your specific needs.

### We push intelligence to the process

Holjeron's smart quick-connect products can reduce wiring and give you diagnostics designed for your material handling system. Our products are designed with your system in mind. Using industry standards, we explore new ways to make things work in industrial automation. We apply the requisite technology to de-liver the solution your system needs.

## Want to kick around options?

Call us. Where else are you going to find people who love talking about this stuff? And who know enough to be helpful?

The number to connect you to someone who understands your business – 503.582.0820 or 855.804.6828

## Membership

Holjeron is an active participant in key industry organizations and standards bodies.

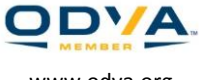

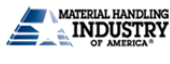

www.odva.org

www.mhi.org

Holjeron is a brand operating as part of Matthews International.